# 

## **Works Order Guide**

Author: UTEL Training Team Email: training@utel.co.uk

Version: V1.0 Software: S2.4.5

| 1 | Introduction    | 4 |
|---|-----------------|---|
| 2 | Works Order     | 4 |
| 2 | 2.1 Mobile View | 5 |

## Introduction

#### 1 Introduction

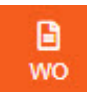

The Works Order screen is an easy access screen available for the Installers to proceed with the Install of approved planning items

Works Order is optimized for the use on the mobile version of Fastlight.

This Guide assists you on the parameters available on the WO screen.

The Works Order is also available via the *Projects* tab, when the Planning phase has progressed onto Works Order phase.

#### 2 Works Order

The Installer team member will get notification that the project is at **Works Order** phase, and they can proceed with **Install**.

| Details          | Change Password        | Contact Details | User Preferences | Notifications |    |  |                 |
|------------------|------------------------|-----------------|------------------|---------------|----|--|-----------------|
| Show U           | InRead Only ?          |                 |                  |               |    |  |                 |
|                  |                        |                 |                  | Message       |    |  | Action          |
| Project 'Project | Orleans' is at work or | der issue phase |                  |               |    |  | Mark as Read Vi |
|                  |                        |                 |                  |               | 10 |  |                 |

The Works Order will mirror the items ready for 'Install' found on the Installation tab in the Project.

| utel                  | III Ful | Il Project Project ( | <u>Drieans</u>   |                | Map C              | apacity Bill Of Materia | I • Update       |
|-----------------------|---------|----------------------|------------------|----------------|--------------------|-------------------------|------------------|
| Search 🔹              |         | al Selected          |                  |                |                    |                         | 2 <b>B</b> 0     |
| H Centre              |         | Display Name †1      | Equipment Type   | Network Status | Operational Status | Location                | Action           |
| P Projects            |         | 8802                 | Boundary Box     | In Build       | Unavailable        | Orieans                 | Instell          |
| WO F Orleans Aeroport | C       | B803                 | Boundary Box     | In Build       | Unavailable        | Orleans                 | install          |
| ?                     |         | 8804                 | Boundary Box     | In Build       | Unavailable        | Orleans                 | Install          |
| C+                    | C       | 8805                 | Boundary Box     | In Build       | Unavailable        | Orleans                 | Install          |
| LO                    | 10      | 8806                 | Boundary Box     | in Build       | Unavailable        | Orleans                 | Install          |
|                       | 10      | 8807                 | Boundary Box     | In Build       | Unavailable        | Orleans                 | Install          |
|                       | C       | 8008                 | Boundary Box     | In Build       | Unavailable        | Orleans                 | Install          |
|                       | E       | 8809                 | Boundary Box     | In Build       | Unavailable        | Orleans                 | Install          |
|                       | C       | BB01 - BB02 D        | Duct 3 way 8/5mm | In Build       | Unavailable        | Orleans                 | Install          |
|                       | C       | BB02 - BB03 D        | Duct 3 way 8/5mm | In Build       | Unavailable        | Orleans                 | Install          |
|                       |         |                      | · « · «          | 1 2 3 >        | » 25 v             |                         |                  |
|                       | Sele    | cted Records: 0      |                  |                |                    |                         | fotal Records: 5 |
|                       |         |                      |                  |                |                    |                         |                  |
|                       |         |                      |                  |                |                    |                         |                  |

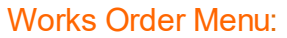

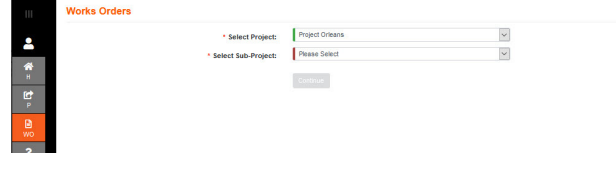

Select Project, Sub Project, and Component that is required to be installed.

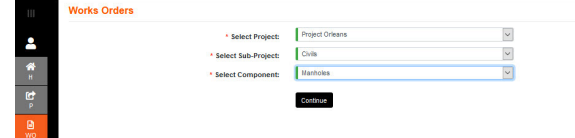

Select the Component task.

### **Works Order**

|           | Project Orleans<br>Manholes |
|-----------|-----------------------------|
| *         | 8803                        |
| H         | BB04                        |
| P         | 8805                        |
| wo        | 8805                        |
| ?<br>Help | 8807                        |
| 60        | 8808                        |
|           | 8809                        |

Select Install. The form will close and go back to the list of component tasks, minus the item installed.

Back

|   | Ш          | BB03<br>OPEN    |                         |
|---|------------|-----------------|-------------------------|
|   | 2          | Instal          |                         |
|   | <b>е</b> н | Name:           | 8803                    |
| 1 | Rt         | Status:         | OPEN                    |
|   | P          | Description:    |                         |
|   | P          | Start Date:     | 04-05-2021 00:00:00     |
|   | wo         | End Date:       | 14-05-2021 00:00:00     |
|   | ?          | Priority:       |                         |
| ļ | Help       | Due On:         |                         |
|   | GÐ         | Approved On:    | 10-05-2021 18:40:25     |
|   | LO         | Approved By:    | Planner Approver        |
|   |            | Approved Email: | some_email2@someorg.org |
|   |            | Type:           | Boundary Box            |
|   |            | Latitude:       | 47.867697               |
|   |            | Longitude:      | 1.918227                |
|   |            |                 |                         |

Note: If the Installer is untrusted then the Planner must navigate to the Pending tab and Accept the items installed by that user.

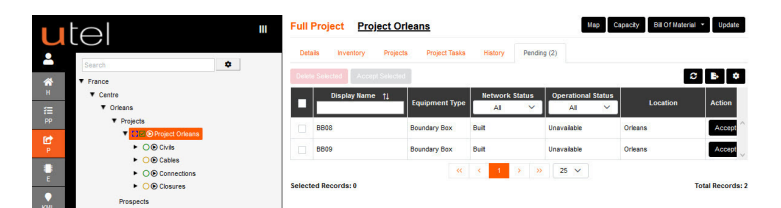

When all items are Installed, the **Phase Status** is available for the Planner to modify from WORK ORDER\_ISSUED to COMPLETE.

When a Project is Complete - the project will be removed from the Works Order 'Select Project' drop down.

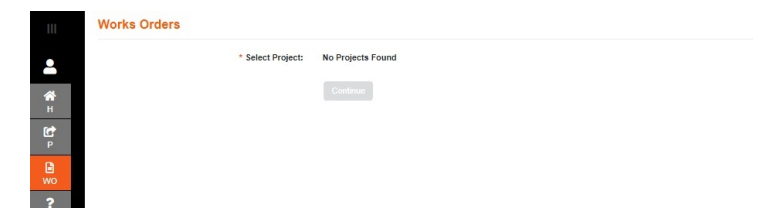

#### 2.1 Mobile View

Works Orders is the default screen, after signing in. Select item to install and Continue.

| utel 🗉                    | utel 🔳                    | utel 🗉                  | utel 🗉            |
|---------------------------|---------------------------|-------------------------|-------------------|
| My Account                | Works Orders              | Works Orders            | Works Orders      |
| Works Orders              | Project Orleans ~         | Project Orleans ~       | Project Orleans ~ |
| Log out                   |                           |                         |                   |
| Works Orders              | Please Select Sub-Project | CIVIS                   | Chils             |
| Project Orleans ~         | Cables                    | Manholes                | Manholes *        |
| Trans Only 10 to Daylord  | Chris                     | Please Select Component | Continue          |
| Presse Serect Sub-Project | Closures                  | Manholes                |                   |
| Continue                  | Connections               |                         |                   |
|                           |                           |                         |                   |
|                           |                           |                         |                   |
|                           |                           |                         |                   |
|                           |                           |                         |                   |
|                           |                           |                         |                   |
|                           |                           |                         |                   |
|                           |                           |                         |                   |
|                           |                           |                         |                   |
|                           |                           |                         |                   |
|                           |                           |                         |                   |
|                           |                           | L                       |                   |

Manholes. Select row of manhole to install. Details and Install.

Fastlight will automatically navigate back to the table after each install, until all are installed.

| utel 🗉                           | utel 🗉                                     | utel 🗉                           | utel 🗉                          |
|----------------------------------|--------------------------------------------|----------------------------------|---------------------------------|
| Project Orleans Bask<br>Manholes | HHP01 BDRK<br>OPEN                         | Project Orleans 8883<br>Manholes | Project Orleans Box<br>Manholes |
| 8802                             | Install                                    | 8802                             | No Records Found                |
| 8803                             | Name:<br>HHP01                             | 8803                             |                                 |
| 8804                             | Status:<br>OPEN                            | 8804                             |                                 |
| 8805                             | Description:                               | 8805                             |                                 |
| 8806                             | Start Date:<br>04-05-2021 00:00:00         | 8806                             |                                 |
| 8807                             | End Date:<br>14-05-2021 00:00:00           | 8807                             |                                 |
| 8808                             | Priority:                                  | 8806                             |                                 |
| 8809                             | Due On:                                    | 8809                             |                                 |
| HHP01                            | 10-05-2021 18:40:25                        |                                  |                                 |
|                                  | Approved By:<br>Planner Approver           |                                  |                                 |
|                                  | Approved Email:<br>some_email2@someorg.org |                                  |                                 |
|                                  | Type:<br>Handhole (600 mm)                 |                                  |                                 |
|                                  | Latitude:<br>47.665192                     |                                  |                                 |
|                                  | Longitude:                                 |                                  |                                 |

**Ducts**. Stroll down on the Details page as there is more information provided.

| Works Orders      | Project Orleans                | BB01 - BB02 D<br>OPEN<br>Install           | Project Orleans Back |
|-------------------|--------------------------------|--------------------------------------------|----------------------|
| Project Orleans v | BR01 - BR02 D                  | Name:                                      | BR72 - BR01 D        |
| Civils *          | 8802 - 8803 D                  | Status:<br>OPEN                            | B803 - B804 D        |
| Continue          | 8803 - 8804 D                  | Description:                               | 8804 - 8805 D        |
| COMPA             | 8804 - 8805 D                  | 04-05-2021 00:00:00                        | 8805 - 8806 D        |
|                   | 8805 - 8806 D                  | 14-05-2021 00:00:00                        | 8806 - 8807 D        |
|                   | 8806 - 8807 D<br>8807 - 8808 D | Due On:                                    | 8807 - 8808 D        |
|                   | 8808 - 8809 D                  | Approved On:<br>10-05-2021 18:40:25        |                      |
|                   |                                | Approved By:<br>Planner Approver           |                      |
|                   |                                | Approved Email:<br>some_email2@someorg.org |                      |
|                   |                                | Type:<br>Duct 3 way 8/5mm                  |                      |
|                   |                                | BB01                                       |                      |
|                   |                                | End:<br>8802                               |                      |
|                   |                                | Length (m):<br>44.77                       |                      |

Cables. Click on 'More Info' at the bottom on the screen.

A hyperlink will display a table with the length of cable between each item in the cable path.

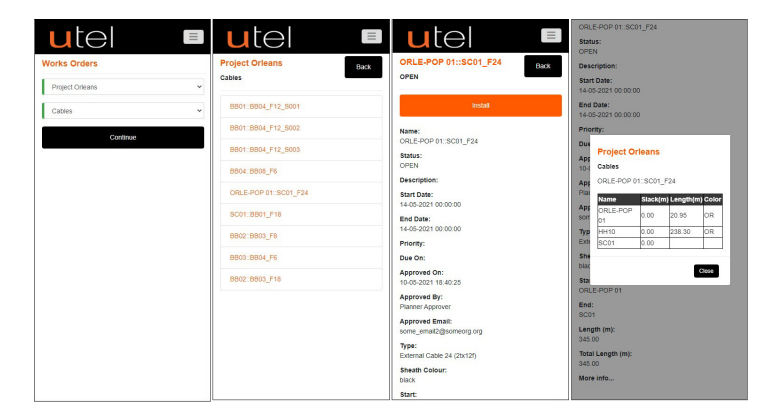

**Closures**. Click on 'Connections' at the bottom on the screen. The hyperlink will display a table with the information required.

## Works Order

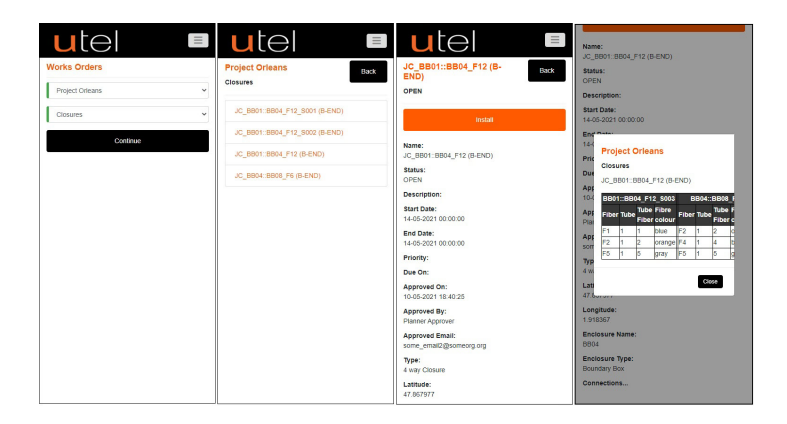

Connections; Splitter. The 'Connections' hyperlink will display a table with the details of how to connect.

| utel 🔳                  | utel 🗉               | utel 🗉                                     | OPEN<br>Description:                                             |
|-------------------------|----------------------|--------------------------------------------|------------------------------------------------------------------|
| Works Orders            | Project Orleans Back | SPLC SPLTR 1:4 Book                        | Start Date:<br>14-05-2021 00:00:00                               |
| Project Orleans *       | spinter              | OPEN                                       | 14-1 Project Orleans                                             |
| Connections *           | SPLC SPLTR 1/4       | Install                                    | Pric Splitter<br>Due SPLC SPLTR 1:4                              |
| Spitter 👻               |                      | Name:<br>SPLC SPLTR 1:4                    | Apr SPLC AC BB01::LQ<br>10-1 SPLTE 1:4 Building02 NT F2          |
| Please Select Component |                      | Status:                                    | Arts Date Fibre                                                  |
| Patch Cassettes         |                      | OPEN                                       | Pla Fiber colour                                                 |
| Patch Cords             |                      | Description:                               | App P3 F1 1 1 Diue                                               |
| Pig Tails               |                      | Start Date:                                | SOF SPLC                                                         |
| Splice                  |                      | 14-05-2021 00:00:00                        | TVP SPLTR 1:4 BB01::BB04_F12_S001                                |
| Spiller                 |                      | End Date:<br>14-05-2021 00:00:00           | Port Fiber Tube Fiber<br>Lab                                     |
|                         |                      | Priority:                                  | 47.1 P1 F2 1 2 orange                                            |
|                         |                      | Due On:                                    | Lon P2 F3 1 3 green                                              |
|                         |                      | Approved On:<br>10-05-2021 18:40:25        | SPLC SC01::BB01_F18                                              |
|                         |                      | Approved By:<br>Planner Approver           | BBC Port Fiber Tube Tube Fiber colour<br>Enc P1 Fiber 1 2 orange |
|                         |                      | Approved Email:<br>some_email2@someorg.org | Join                                                             |
|                         |                      | Type:<br>1.4 Splice Splitter               | Joint Type:                                                      |
|                         |                      | Latitude:<br>47.866739                     | Connections                                                      |
|                         |                      | Longitude:                                 |                                                                  |

The 'Connections' hyperlink will display a unique table for Patch Cassette/Patch Cords/Pigtails/Splice.

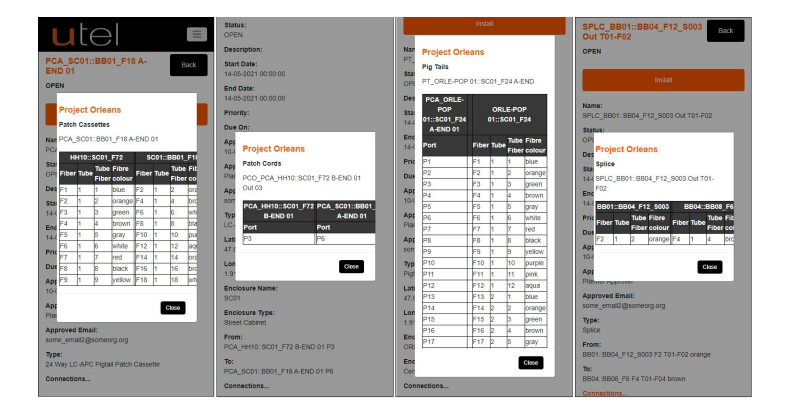

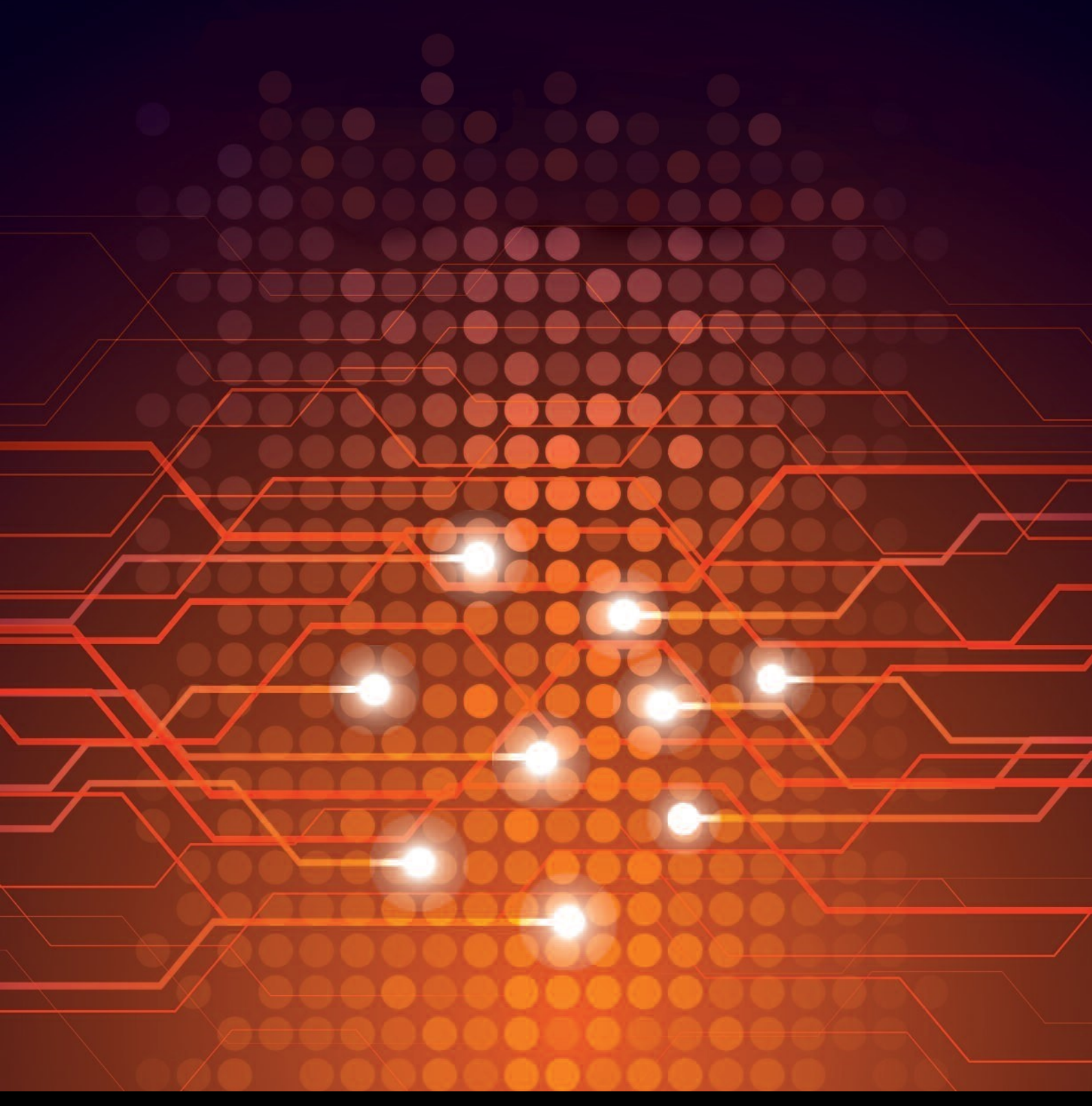

UTEL Laboratories Wolves Farm Lane Hadleigh Suffolk IP7 6BH United Kingdom

Tel: +44 (0)1473 828 909 Email: training@utel.co.uk

## www.utel.co.uk